## 作業管理-缺繳與補繳作業

教師在學生作業繳交結束後,可再設定作業的缺繳以及讓同學的補繳作業的日期,讓同學有補繳作業的機會。

請注意:教師一定要執行以下步驟,學生才能補繳作業。

1. 進入 iCAN5 遠距教學平台後選擇您要進入的課程

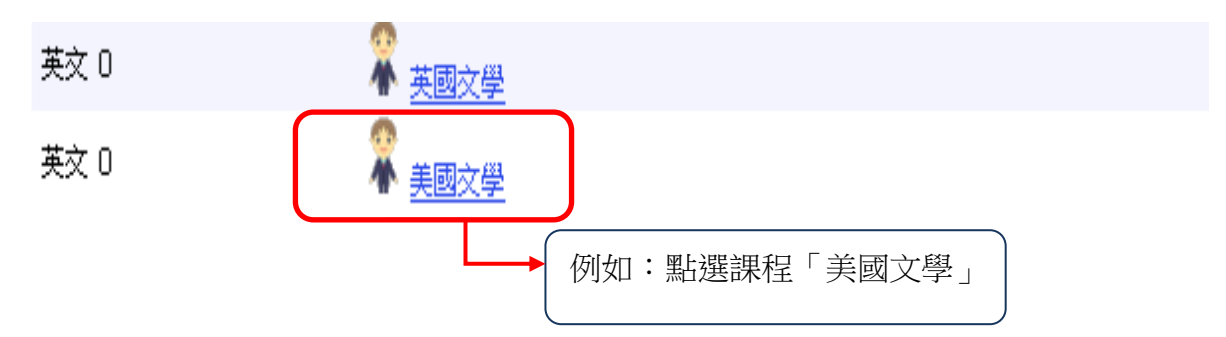

2. 進入課程頁面=>點選左方「課程功能」中作業旁的 1 全開=>進入「作業管理」

| 美國文學 0        |    |
|---------------|----|
| 快速功能區         | ~  |
| 課程學習架構        | +  |
| 課程功能          | Ξ  |
| + 全開 -        | 全關 |
| 🕑 道頁          |    |
| 🕐 <u>線上筆記</u> |    |
| 王 🜔 大綱        |    |
| 🛨 💕 教材        |    |
| + 🜔 討論        |    |
|               |    |
| ■ 作業管理 ● 推薦作業 |    |

 3. 選擇您要設定讓學生補繳的作業,例如:選擇「補繳作業」。可直接點選作業標題名稱, 或者是點選「 ✓ 」鍵。

| ł | 圓 新坦 | 曾作業 볩 🦻 | 劇管理 🥝 🛚 | 团程   |                    |                    |                    |                    |            |    |    |    |
|---|------|---------|---------|------|--------------------|--------------------|--------------------|--------------------|------------|----|----|----|
| E | -#   | 設定      |         |      |                    |                    |                    |                    |            |    |    |    |
|   | No.  | 繳交方式    | 作業類別    | 作業標題 | 起始日期               | 結束日期               | 補繳開始               | 補繳結束               | 成績公佈日<br>期 | 編輯 | 刪除 | 成績 |
|   | 1    | 檔案上傳    | 平時      | 補繳作業 | 2012/2/27<br>nn•nn | 2012/2/28<br>00:00 | 2012/2/29<br>00+00 | 2012/2/29<br>23:00 |            | 1  | Ø  |    |

4. 進入此頁面後,將滑鼠往下拉,會看見學生作業的繳交狀態。

已繳交作業的學生狀態會顯示為藍色的「已繳交」。而學生未在期限內繳交作業狀態會顯示為橘色的「已逾期」。

| 微交狀態          | 最後繳 | 交時間                  |            |        |    |                 |    |    |               |        |       |      |
|---------------|-----|----------------------|------------|--------|----|-----------------|----|----|---------------|--------|-------|------|
| 推薦<br>學生 / 批閲 | 身分  | <u> 条級▼</u>          | <u>學號</u>  | 姓名     | 成績 | <u>排名</u> (不公開) | 缺繳 | 評語 | 批閱回饋          | 學生 備註  | 下載    | 繳交狀態 |
| 🕑 i 🥥         | 學生  | 大傳 1年級               | F12345st01 | 測試學生01 | 90 | 1               |    |    | <u>上傳 (1)</u> |        | 0 (1) | 已繳交  |
| <b>/</b>      | 學生  | 大傳 <mark>1</mark> 年級 | F12345st02 | 測試學生02 |    |                 |    |    | 上傳            |        |       | 已逾期  |
| <b>/</b>      | 學生  | 大傳 <mark>1年級</mark>  | F12345st03 | 測試學生03 |    |                 |    |    | 上傳            |        |       | 已逾期  |
| /             | 學生  | 大傳 1年級               | F12345st04 | 測試學生04 |    |                 |    |    | 上傳            |        |       | 已逾期  |
| 推薦            |     |                      |            |        |    |                 |    |    | ſ             | 全選缺繳人員 |       | 儲存   |

5. 要設定讓已逾期未繳作業的學生補繳作業的話,請點選「全選缺繳人員」,點選「全選缺 繳人員」後,系統會自動勾選可補繳作業的學生名單,確認學生名單無誤後,再按「儲存」。

| 身分 | <u> 条級 🔻</u>         | 學號                    | 姓名             | 成績         | <u>排名</u> (不公開       | 缺繳         | 評語                             | 批閱回饋          | 學生 備註  | 下載           | 繳交狀態    |
|----|----------------------|-----------------------|----------------|------------|----------------------|------------|--------------------------------|---------------|--------|--------------|---------|
| 學生 | 大傳 <mark>1</mark> 年級 | F12345st01            | 測試學生01         | 90         | 1                    |            |                                | <u>上傳 (1)</u> |        | 0 <u>(1)</u> | 已繳交     |
| 學生 | 大傳 <mark>1</mark> 年級 | F12345st02            | 測試學生02         |            | 8                    | <b>V</b>   |                                | 上傳            |        |              | 已逾期     |
| 學生 | 大傳 <mark>1</mark> 年級 | F12345st03            | 測試學生03         |            |                      | <b>V</b>   |                                | 上傳            |        |              | 已逾期     |
| 學生 | 大傳 <mark>1</mark> 年級 | F12345st04            | 測試學生04         |            |                      | <b>V</b>   |                                | 上傳            |        |              | 已逾期     |
| •  | 學生列<br>全選缺<br>作業的    | 」表中有公<br>一線人員:<br>1學生 | 习選為「組<br>:點選「自 | 決繳」<br>≧選缺 | 者,才 <b>ī</b><br>繳人員」 | 可補緣<br>,可書 | 如此份作業。<br>幫助老師勾選所 <sup>。</sup> | 有未繳交          | 全選妹線人員 |              | 諸存<br>F |

6. 設定可補繳作業的學生名單後,請教師再點選最上方功能表的「編輯作業」。

| iCAN5測試課程 | 01 0 ▼ > 作業 ▼ > 作業管理 ▼   成績輸入 |
|-----------|-------------------------------|
| 9 回作業列表   | 🚱 編輯作業 🔂 匯出成績 🥔 下載學生檔案 🖂 通知缺激 |
| 淑又刀巧      |                               |
| 起始日期      | 2012/2/21 00:00               |
| 結束日期      | 2012/2/29 14:00               |
| 成績公佈日期    | 2012/3/1 08:00                |
| 補繳開始      |                               |
| 補繳結束      |                               |
| 成績比率      | 5% 成績比率設定                     |

7. 設定學生可補繳作業的開始與結束的時間、日期。

|         | 2012/03/01 | 🔟 時間 : | 08 | ▼ 時 | 00 - | 分             |
|---------|------------|--------|----|-----|------|---------------|
| 補繳 起始日期 | 在作業成績管理。   | 中有勾選為「 | 缺繳 | 」者, | 才可補  | <b>繳此份作業。</b> |
| 補繳 結束日期 | 2012/03/05 | □ 時間:  | 08 | ▼ 時 | 00 - | ·<br>分        |

8. 設定完成後,再點選「儲存」。

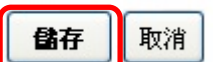

補繳的起始與結束日期:教師可設定是否讓學生在一定的期限內補繳作業;老師需 在作業成績管理中將未繳交作業的學生勾選為「缺繳」者,學生才可補繳作業。 點選「全選缺繳人員」設定可補繳作業的學生名單,以及設定補繳作業的開始與結束的時間、日期後,學生才可以補繳作業。

教師可再點選作業標題名稱,或者是點選「 / 」鍵。學生繳交狀態已從原先的「已逾期」 更新為「補繳中」,即表示未繳教作業的學生已可進行補繳。

| 繳交狀態          | 最後繳 | 交時間        |            |        |    |                 |          |    |               |        |              |      |
|---------------|-----|------------|------------|--------|----|-----------------|----------|----|---------------|--------|--------------|------|
| 推薦<br>學生 / 批閲 | 身分  | <u>条級▼</u> | <u>學號</u>  | 姓名     | 成績 | <u>排名</u> (不公開) | 缺繳       | 評語 | 批閱回饋          | 學生 備註  | 下載           | 繳交狀態 |
| 🥥 / 🥥         | 學生  | 大傳 1年級     | F12345st01 | 測試學生01 | 90 | 1               |          |    | <u>上傳 (1)</u> |        | 0 <u>(1)</u> | 已繳交  |
| <b>/</b>      | 學生  | 大傳 1年級     | F12345st02 | 測試學生02 |    |                 | <b>V</b> |    | 上傳            |        |              | 神織中  |
| <b>/</b>      | 學生  | 大傳 1年級     | F12345st03 | 測試學生03 |    |                 | V        |    | 上傳            |        |              | 補繳中  |
| <b>/</b>      | 學生  | 大傳 1年級     | F12345st04 | 測試學生04 |    |                 | V        |    | 上傳            |        |              | 補繳中  |
| 推薦            |     |            |            |        |    |                 |          |    | (             | 全選缺繳人員 |              | 儲存 〕 |

10. 教師可透過最上方功能表的「通知缺繳」以 E-mail 的方式通知學生可進行補繳作業。

| iCAN5測試課程 | 01 0 ▼ > 作業 ▼ > 作業管理 ▼   成績輸入 |
|-----------|-------------------------------|
| 🤊 回作業列表   | 🐶 編輯作業 潯 匯出成績 🥔 下載學生檔案 🖂 通知缺激 |
| 淑又力尹      | 10余上17                        |
| 起始日期      | 2012/2/21 00:00               |
| 結束日期      | 2012/2/29 14:00               |
| 成績公佈日期    |                               |
| 補繳開始      | 2012/3/1 08:00                |
| 補繳結束      | 2012/3/5 08:00                |
| 成績比率      | 5% <u>成績比率設定</u>              |

11. 請編寫作業催繳的「主題」及「內容」或使用預設的文字,編輯完畢後,請按「確定」鍵。

| iCAN5測試課 | 程21 0 ▼ > 作業 ▼ > 作業管理 ▼   作業催繳          | 🕜 使用: |
|----------|-----------------------------------------|-------|
| 人員名軍     | 黄珮雯 測試學生01 測試學生02                       |       |
| *主題      | 補繳作業作業催繳 [iCAN5測調課程21]                  |       |
| ⁼內容      | [同學姓名] 同學你好 :<br>您的補繳作業作業尚未完成 , 諸儘速完成 。 |       |
| *爲必塡欄位   | 確定                                      | 取消    |

12. 出現網頁訊息「完成通知」,請按「確定」鍵,即可完成通知催繳

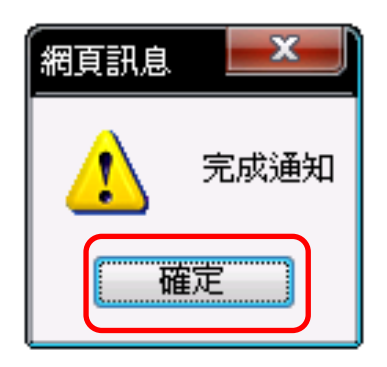